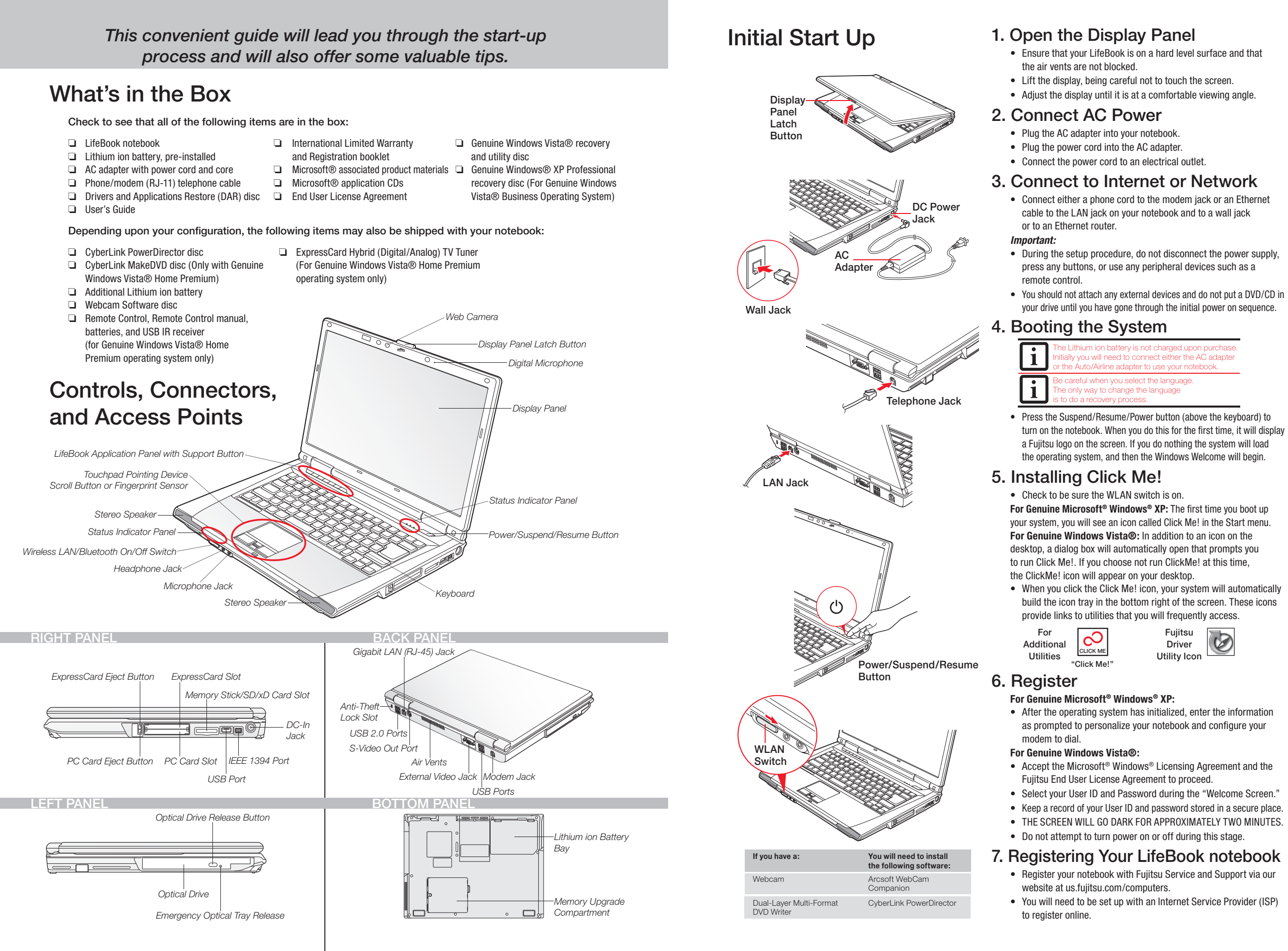

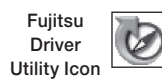

#### 8. Install Additional Software

- Close any open programs, applications or utilities Insert software application disc into media drive.
- Open the application folder, select the set-up icon, and load desired software, as shown in the table
- Restart your computer.

#### 9. If you purchased the TV Tuner Option

Please see the TV Tuner User's Guide for detailed instructions.

#### 10. Access your User's Guide

- To take advantage of all the features of your new Fujitsu LifeBook notebook, it is highly recommended that you read your electronic User's Guide. It contains important detailed information about your new computer. You can access your User's Guide by selecting its icon from the screen desktop.
- If you are using Genuine Windows Vista®, Click [Allow] in the User Account Control (UAC) box.
- Click [Continue]
- Select "I Agree" and click [Continue] in the License Agreement box.
- Select "User's Guide" from the "Utilities/Applications" category.
- Click [Install Selected Subsystems]
- The User's Guide will be copied to your hard drive in the C:\Fujitsu\Manual directory. Shortcuts to the Users Guide will be placed on your desktop and in the Start menu

#### 11. Restoring your System

• If the need arises, you can safely recover back to the factory image by following a straight-forward procedure in your User's Guide.

## **Common Indicators**

#### Status Display Panel

The Status Indicators represent specific components of your Fujitsu LifeBook notebook. The LEDs below each symbol tell you how each of those components are operating.

#### () Power Indicator

The Power indicator glows blue when your system is turned on.

♦ Battery Charge/DC-In Indicator Orange, solid: AC adapter and battery are available and system is charging.

> Green, solid: AC adapter and battery are available and system is fully charged, or AC adapter is plugged in but battery is not installed.

Orange, blinking: AC adapter and battery are available and waiting to charge battery (battery is out of thermal range).

Off: AC adapter is not plugged in.

#### Battery Level Indicator

If the battery is installed while the power is off, the battery level indicator will display the charge levels for five seconds after it blinks orange.

Caution If the AC adapter is not connected or the battery pack is not fully charged when the computer is switched to stand by mode, the indicator will blink.

Batteries subjected to shocks, vibrations or extreme temperature can be permanently damaged.

A shorted battery is damaged and MUST be replaced

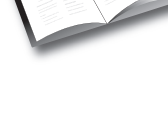

### **Quick Tips**

It takes approximately 4 hours to charge a fully discharged single battery with unit off or in suspend mode.

#### **Optimizing Battery Life**

- Set power management setting to Maximize Battery Life. Adjust display brightness levels
- to lowest comfortable setting. Remove PC Cards and Express-
- Cards when not needed. Utilize Suspend mode when
- not using your notebook. Read the Power Management
- section in your electronic User's Guide for additional features.

#### Adjusting Display Brightness

 Fn + F6 to decrease brightness • Fn + F7 to increase brightness

#### Adjusting Volume

- Fn + F8 to decrease volume
- Fn + F9 to increase volume
- \* Mono microphone jack or stereo microphone/line in jack depending on configuration.
- \* \* Stereo headphone/Optical Digital Audio out jack or stereo headphone/Line Out/Optical Digital Audio out jack.

#### Caution: Your system is configured with Trusted Platform Module (TPM)

Before you activate TPM, be sure you fully understand how it works by following the directions included on the TPM applications CD. If you choose to enable TPM, your TPM password will be critical to the operation of your computer and MUST be remembered.

#### 5 Hard Drive/Optical Drive Access Indicator

The Hard Drive/Optical Drive Access indicator glows green when your internal hard drive is being accessed. Note that flickering is normal.

- NumLk Indicator The NumLk indicator states that the integral keyboard is set in ten-kev numeric keypad mode.
- CapsLock Indicator A The CapsLock indicator states that your keyboard is set to type in all capital letters.
- The ScrLk indicator states that your scroll lock is active.

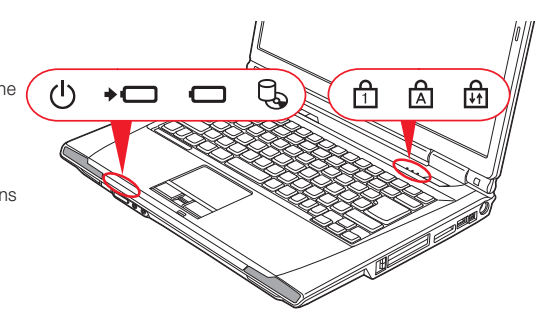

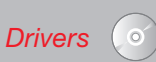

Look for the latest drivers on the Drivers and Applications Restore CD. Right-click the FDU icon and select "update", or download them at us.fujitsu.com/computers.

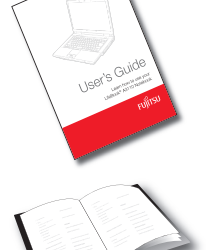

#### SAVE THESE INSTRUCTIONS

#### All repairs must be accomplished by an Authorized Repair Technician

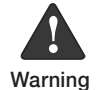

HANDLING THE CORD ON THIS PRODUCT WILL EXPOSE YOU TO LEAD, A CHEMICAL KNOWN TO THE STATE OF CALIFORNIA TO CAUSE BIRTH DEFECTS OR OTHER REPRODUCTIVE HARM. WASH HANDS AFTER HANDLING.

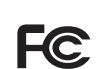

**DECLARATION OF CONFORMITY** according to FCC Part 15 Responsible Party Name: Fujitsu Computer Systems Corporation Address: 1250 E. Arques Avenue, M/S 122 Sunnyvale, CA 94085 Telephone: (408) 746-6000 Declares that product: Base Model Configuration: LifeBook A6120 notebook Complies with Part 15 of the FCC Rules. his device complies with Part 15 of the FCC rules. Operations are subject to the following two conditions: (1) This device may not cause harmful interference, (2) This device must accept any interference received, including interference that may cause undesired operation.

#### IMPORTANT SAFETY INSTRUCTIONS

This unit requires an AC adapter to operate. Use only UL Listed I.T.E. Class II Adapters with an output rating of 19 VDC, with a current of 4.22 A (80 W).

AC adapter output polarity:  $\langle - \rangle$ 

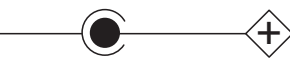

When using your notebook equipment, basic safety precautions should always be followed to reduce the risk of fire, electric shock and injury to persons, including the following:

- Do not use this product near water for example, near a bathtub, washbowl, kitchen sink or laundry tub, in a wet basement or near a swimming pool.
- Avoid using the modem during an electrical storm. There may be a remote risk of electric shock from lightning.
- Do not use the modem to report a gas leak in the vicinity of the leak.
- Use only the power cord and batteries indicated in this manual. Do not dispose of batteries in a fire. They may explode. Check with local codes for possible special disposal instructions.
- To reduce the risk of fire, use only No. 26 AWG or larger UL Listed or CSA Certified Telecommunication Line Cord.
- For TV tuner use: To protect from overvoltages and transients on the Cable Distribution System, be sure that the outer shield of the coaxial cable is connected to earth (grounded) at the building premise as close to the point of cable entrance as practicable, as required per NEC Article 820.93, ANSI/NFPA 70: 2005. If you have questions about your CATV installation, contact your service provider.

#### For Authorized Repair Technicians Only

DANGER OF EXPLOSION IF LITHIUM (CLOCK) BATTERY IS INCORRECTLY REPLACED. REPLACE ONLY WITH THE SAME OR EQUIVALENT TYPE RECOMMENDED BY THE MANUFACTURER. DISPOSE OF USED BATTERIES ACCORDING TO THE MANUFACTURER'S INSTRUCTION. Warning

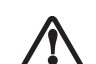

FOR CONTINUED PROTECTION AGAINST RISK OF FIRE, REPLACE ONLY WITH THE SAME TYPE AND RATING FUSE.

Caution

#### System Disposal

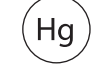

LAMP(S) INSIDE THIS PRODUCT CONTAIN MERCURY AND MUST BE RECYCLED OR DISPOSED OF ACCORDING TO LOCAL, STATE, OR FEDERAL LAWS.

#### Recycling your battery

Over time, the batteries that run your mobile computer will begin to hold a charge for a shorter amount of time; this is a natural occurrence for all batteries. When this occurs, you may want to replace the battery with a fresh one\*. If you replace it, it is important that you dispose of the old battery properly because batteries contain materials that could cause environmental damage if disposed of improperly.

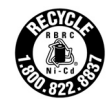

Fujitsu is very concerned with environmental protection, and has enlisted the services of the Rechargeable Battery Recycling Corporation (RBRC)\*\*, a non-profit public service organization dedicated to protecting our environment by recycling old batteries at no cost to you.

RBRC has drop-off points at tens of thousands of locations throughout the United States and Canada. To find the location nearest you, go to www.RBRC.org or call 1-800-822-8837.

If there are no convenient RBRC locations near you, you can also go to the EIA Consumer Education Initiative website (http://EIAE.org/) and search for a convenient disposal location. Remember-protecting the environment is a cooperative effort, and you should make every effort to protect it for current and future generations.

\* To order a new battery for your Fujitsu mobile computer, go to the Fujitsu shopping site at www.shopfujitsu.com in the US or www.fujitsu.ca/products/notebooks in Canada. \* RBRC is an independent third party to which Fujitsu provides funding for battery recycling; RBRC is in no way affiliated with Fujitsu.

# THE POSSIBILITIES ARE INFINITE

#### **Popular Accessories**

Memory Modules • 1 GB SDRAM, DDR2-6667

• 2 GB SDRAM, DDR2-6667

Main Lithium ion Battery Auto/Airline Adapter Additional AC Adapter USB Universal Docking Station/w Video USB 2.0 Docking Station External USB Floppy Disk Drive USB Optical Mouse Wireless Keyboard and Mouse Remote Control for Genuine Windows Vista® Premium

Carrying Cases

- Diplomat
- Workstation Plus
- Mobile Lite Wheeled Case
- Mobile Max Wheeled Case

Notebook Guardian™ Lock

#### Record your notebook serial number here:

Serial # (see bottom of computer)

Fujitsu Computer Systems Corporation 1250 E. Argues Avenue M/S 122 Sunnyvale, CA 94085

Fujitsu, the Fujitsu logo, and LifeBook are registered trademarks of Fujitsu Limited. Microsoft, Windows, and Genuine Windows Vista are registered trademarks of Microsoft Corporation in the United States and/or in other countries. All other trademarks mentioned herein are the property of their respective owners. Product description data represents Fujitsu design objectives and is provided for comparative purposes; actual results may vary based on a variety of factors. Specifications are subject to change without notice.

©2007 Fujitsu Computer Systems Corporation. All rights reserved.

#### Have questions or need help?

- Visit our website at us.fujitsu.com/computers
- Call us anytime at 1.800.8FUJITSU
- Email us at 8fujitsu@us.fujitsu.com

#### Want more information on Fujitsu products?

- Visit our website at www.shopfujitsu.com
- Call us anytime at 1.800.FUJITSU

#### Fujitsu Extended Service Plans available.

#### Visit us.fujitsu.com/computers

to purchase any of these accessories or to get more information.

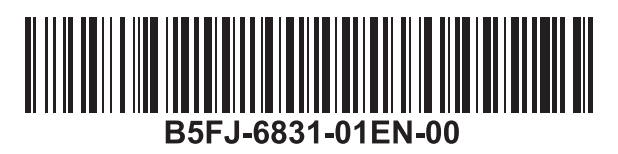

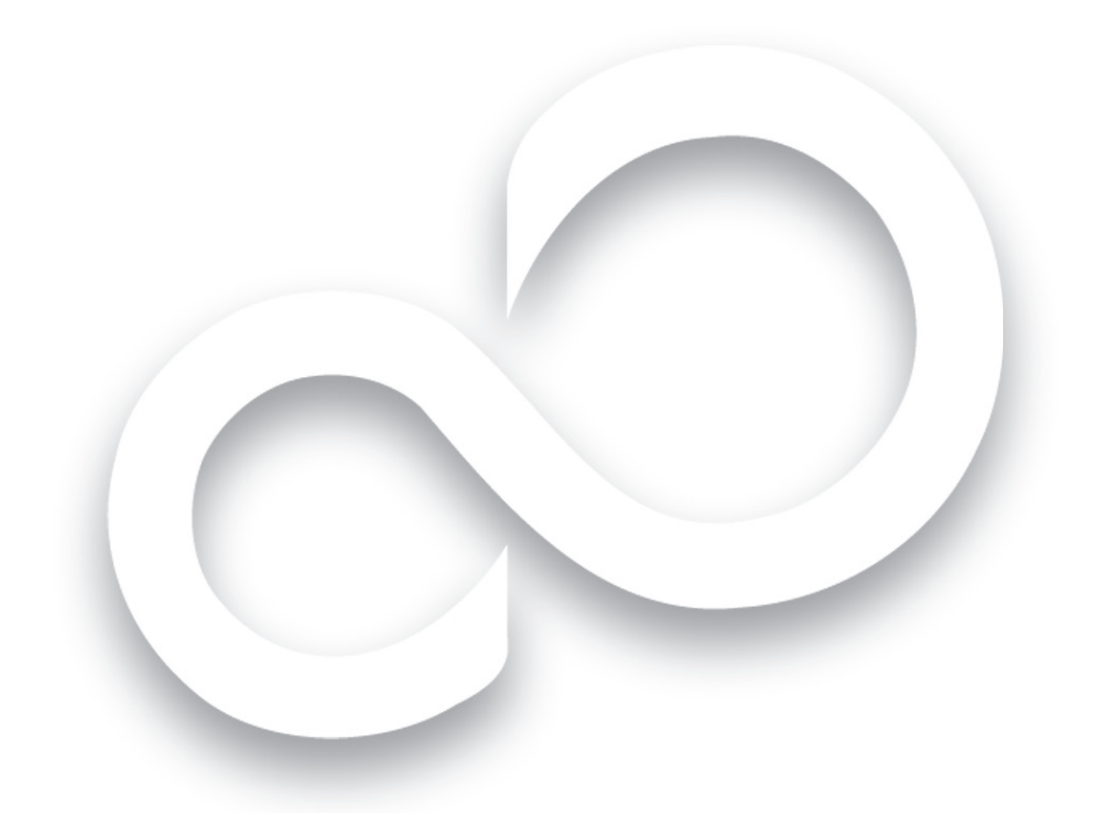

# Getting Started

# Get Started with your LifeBook<sup>®</sup> A6120 Notebook

This guide will lead you through the start-up process for your new LifeBook notebook and will also provide some valuable tips. To learn about all the exciting features that your new LifeBook notebook has to offer, please see the User's Guide that can be accessed after completing the start-up procedure.

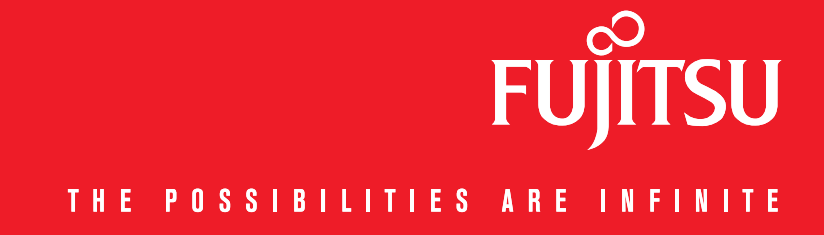